Video Tutorial: <u>How do I create a submodule?</u>

From your course homepage, select "Content" on the navbar.

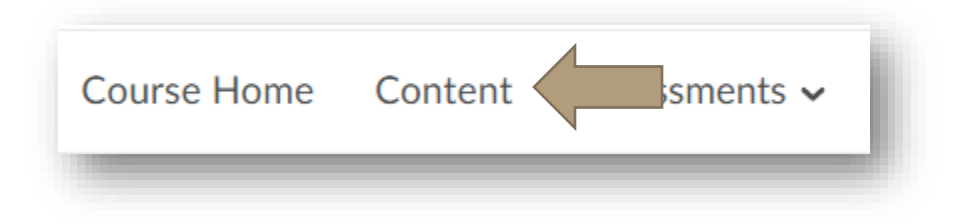

Choose the module in which you will add your submodules.

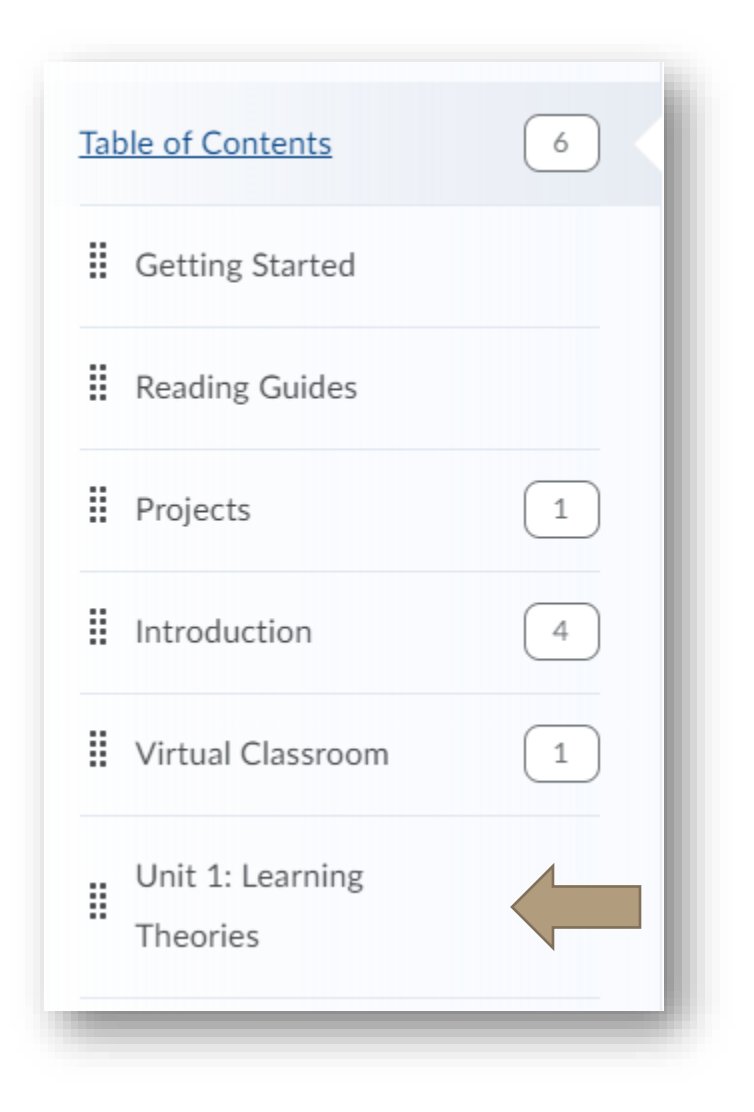

## HOW DO I CREATE A SUBMODULE?

Once inside the module, locate the space that says, "Add a submodule." Click into the space and type your submodule title. Press enter.

| Unit 1: Lear                                         | ning Theorie          | S 🔒         | Print | 🔅 Settings |  |
|------------------------------------------------------|-----------------------|-------------|-------|------------|--|
| ~                                                    |                       |             |       |            |  |
| Add dates and restrictio                             | ns                    |             |       | ۲          |  |
| Add a description                                    |                       |             |       |            |  |
| Upload / Create 🗸                                    | Existing Activities 🗸 | 🌮 Bulk Edit |       |            |  |
| Drag and drop files here to create and update topics |                       |             |       |            |  |
| Add a sub-module                                     |                       |             |       |            |  |
|                                                      | •                     |             |       |            |  |

Your submodule will now appear, nested in your module.

| Unit 1: Learning Theories                            |                       |             | Print 🔅 Settings        |  |  |
|------------------------------------------------------|-----------------------|-------------|-------------------------|--|--|
| ~                                                    |                       |             |                         |  |  |
| Add dates and restriction                            | ns                    |             | O                       |  |  |
| Add a description                                    |                       |             |                         |  |  |
| Upload / Create 🗸                                    | Existing Activities 🗸 | 🌮 Bulk Edit |                         |  |  |
|                                                      |                       | I           | Expand All   Collapse A |  |  |
| Humanism                                             |                       |             | -                       |  |  |
| Upload / Create 🗸                                    | Existing Activities V |             |                         |  |  |
| Drag and drop files here to create and update topics |                       |             |                         |  |  |

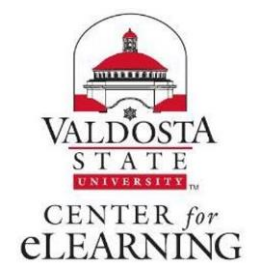